# GFR-02 バッテリーについて

バッテリーの取り扱いによる火災や感電を防ぐため、よくお読みの上、正しく安全にお使いください。

はじめの起動方法

お届け時にはシャットダウンモード(休止状態)になっているため、 バッテリー単体で充電器を挿して起動させてください。

※バッテリー起動前に車体に入れても、電源は入りません。 ※2回目以降の充電は、バッテリーを車体に装着したまま可能です。 ※お届け時には満充電になっていません。

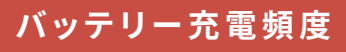

◇ バッテリーを車体に入れて保管している場合:1週間に一度 ◇ バッテリーを車体から取り出して保管している場合:1ヶ月に一度

※適切な頻度で補充電しないと、バッテリーの電圧が充電できないほど下がり、使用できなくなる恐れがあります。

車体を1週間以上使用しない場合は、車体からバッテリーを取り出して保管してください。

### / 注意

- 車両がパワーオンの状態で充電しないでください。
- バッテリーは、車体から抜いた状態でも自然放電します。車体から抜いて保管する場合も、最低一ヶ月に一度は、充電をしてください。
- バッテリーは、車体に入れたまま長期間放置すると、バッテリーの電圧が充電できないほど下がり、使用できなくなる恐れがあります。
- 充電器は充電中の状況によって、高温になります。充電器に触らないでください。
- 温度の高い場所や燃えやすいものの近くでバッテリーを充電しないでください。また、温度が高くなることで、変色や変形する可能性のあるものの近くに、 充雷器を置かないでください。

### <u> 警告</u>

- バッテリーを当製品以外に使用しないでください。
- バッテリーや充電器は、水に濡らしたり、水の中に入れたり、濡れた手で触ったりしないでください。
- バッテリーや充電器は、分解や加工、改造などをしないでください。
- バッテリーは落下や破損、衝撃を与えたりしないよう、取り扱いには十分ご注意ください。 誤って高い位置からバッテリーが落下した場合や衝撃により、破損・ 火災の恐れがあります。
- バッテリーを火気に近づけないでください。
- 接点を短絡(ショート)させないでください。
- バッテリーは、しっかりと手で持ち、取り扱いには十分注意してください。
- バッテリー外装に破損や、凹みがあった場合は使用しないでください。

## 🗸 メモ

- バッテリーは、リチウムイオン電池を使用しています。
- バッテリーへの充電は、HYBRIDBIKE GFR-02 専用の充電器を使用してください。ご家庭の AC コンセント(100~240V) から充電できます。
- HYBRIDBIKE GFR-02 専用の充電器以外の他の充電器を使用した場合、発熱・発火・故障の原因となります。
- 充電は熱で変形や変色する素材から遠ざけて行ってください。

## トラブルシューティング

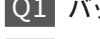

- Q1 バッテリーが充電されない。
- |A1| 以下をお試しください。

・バッテリーを車体から取り出して充電を行う

・充電器の端子を何度か挿し直す

・インディケータランプが緑のままで、回復充電を行う(回復充電には最大30時間程度かかる場合があります)

Q2 パワーが出なくなった。満充電しても、走行距離が短くなった。

#### |A2| バッテリーが消耗しています。

公式サイト(https://glafit.com/)、または取扱店(https://glafit.com/dealer/)で新しいバッテリーを購入し、お取り替えください。

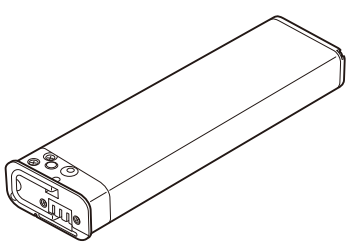

## バッテリーシリアルナンバーの追加登録について

バッテリーがお手元に届いたら、アプリまたは公式サイトにて登録作業を行ってください。 登録を行っていただくことで、重要なお知らせをいち早くお伝えすることができます。

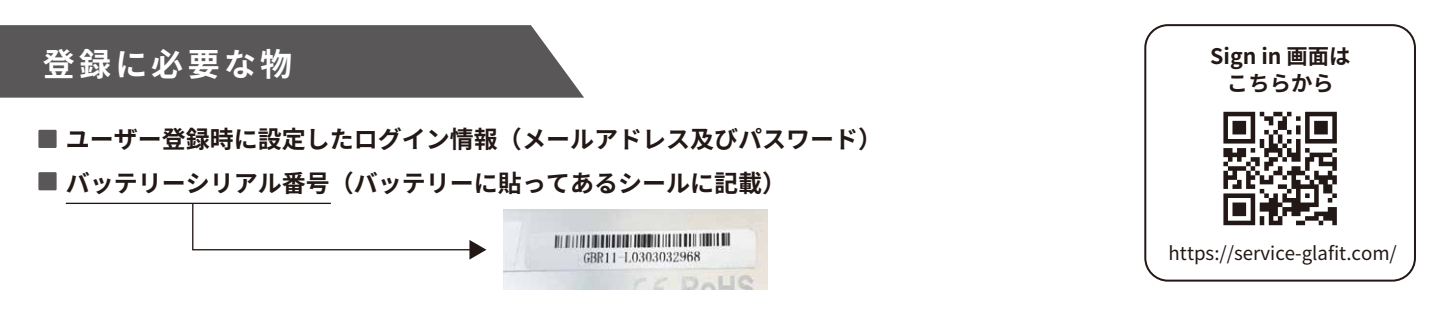

#### ログインパスワードがご不明な場合

1. ブラウザから右記の URL(https://service-glafit.com/) を開きます。

- 2.「Forgot password?」というテキストをクリックします。
- 3. "Email Address"欄にユーザー登録の際に使用されたメールアドレスを入力して「Reset Password」ボタンを押下します。
- 4. "3"の手順で入力いただいたメールアドレス宛に再発行されたパスワードが届きます。届かない場合は、迷惑メールフォルダ内をご確認ください。

## 追加バッテリーのシリアルナンバーの登録方法

### **スマートフォンアプリから登録**

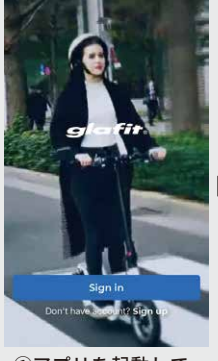

①アプリを起動して、 「Sign in」をタップ。

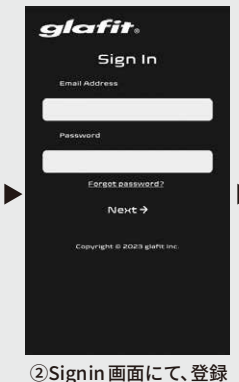

②Signin画面にて、登録
したメールアドレス及び
パスワードを入力し、
「Next」をタップ。

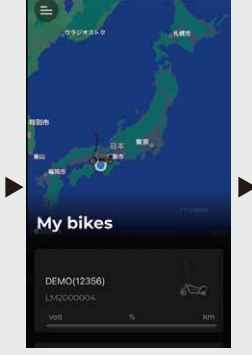

③トップ画面の左上に ある、三本線のマーク をタップしてメニュー を表示。

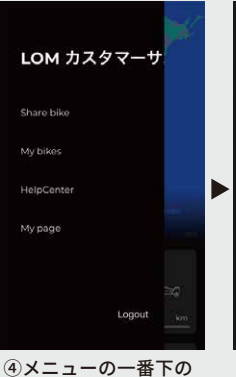

 ④メニューの一番トの 「My page」をタップ すると画面が遷移しま す。

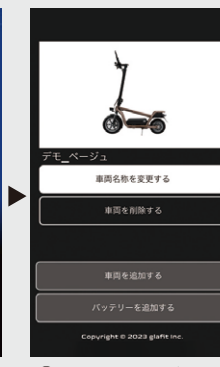

⑤画面下までスクロー ルし、「バッテリーを 追加する」をタップ。

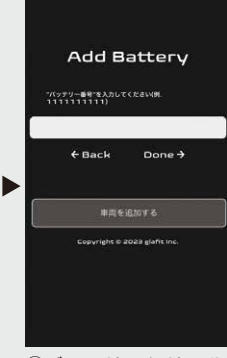

⑥バッテリーシリアル 番号を入力し、「Done」を タップしたら完了です。

## 📕 glafit公式サイトから登録

![](_page_1_Picture_24.jpeg)

●公式サイト (https://glafit.com/) トップページの下部の 「ユーザー登録」をタップ。

![](_page_1_Picture_26.jpeg)

❷Sign in 画面にて、 登録したメールアドレ ス及びパスワードを入 力し、「Next」をタップ。 以降は上記の⑤から 同じ方法。

![](_page_1_Picture_28.jpeg)

![](_page_1_Picture_29.jpeg)

の情報が当画面にて確認

ができます。

①ブラウザでログイン した状態で、右上の三 本線のマークを表示 「Battery」をタップ。

![](_page_1_Picture_31.jpeg)

![](_page_1_Picture_32.jpeg)